```
问题描述
WX3024下挂了6个AP, AC作为DHCP分配IP给AP, 同时实现统一管理。
当前我可以从WX3024上telnet到6个AP,但是不知道默认密码是多少?
问题1:我想知道这个默认密码是多少,虽然现在其他网段无法直接访问以上6个AP,但是仍然有安全
风险,不符合安全规范!
问题2:我如何更改6个AP的密码?
解决方法
H3C AP注册上AC 以后,需要在AC 上通过命令行开启AP 远程登录权限才能telnet登录。H3C AP 默
认telnet登录密码为h3capadmin。部分局点出于对设备管理安全性的考虑,需要自行设定AP 远程登录
密码。
配置步骤
AP 刚注册上线时的默认配置如下:
[ap1] display current-configuration
#
version 7.1.064, Release 2208P07
#
sysname ap1
#
telnet server enable
#
lldp global enable
#
password-recovery enable
#
vlan 1
#
interface NULL0
#
interface Vlan-interface1
ip address dhcp-alloc
#
interface GigabitEthernet1/0/1
port-isolate enable
#
interface GigabitEthernet1/0/2
port-isolate enable
#
interface WLAN-Radio1/0/1
#
interface WLAN-Radio1/0/2
#
scheduler logfile size 16
#
line class console
user-role network-admin
#
line class vty
user-role network-operator
#
line con 0
           //这是console口登录设置
user-role network-admin
#
line vty 0 4 //这是telnet登录设置
user-role network-operator
set authentication password hash $h$6$X+on3dilxJAxOskj$CW70XtQY8GJr6yKBvBrpWy+jkIrV4Rxu
EsJZZNusl1Obayg+BoFXSv0UMlvoLhU85CMyam3m4iaV6Vnr+sLYFA==
```

```
#
```

user-role network-operator # undo gratuitous-arp-learning enable # domain system # domain default enable system # user-group system # 其中con 0是修改console口登录密码的视图。line vty 0 4 是修改telnet登录密码的视图。所以只需要在I ine vty 0 4 视图下重新设置telnet登录密码即可。 AP上命令行修改telnet的登录密码 [ap1]line vty 0 4 [ap1-line-vty0-4]set authentication password simple 123 如果要修改多台AP 的登录密码,可以通过在AC 上给AP 下发map文件的方式实现。 AP 绑定map文件内容如下: system-view line vty 0 4 set authentication password simple 123

## 结果验证:

在AC上通过命令行开启AP 远程登录权限 [H3C]probe [H3C-probe]wlan ap-execute ap1 exec-console enable 然后再执行telnet的操作。 <H3C>telnet 192.168.0.1 Trying 192.168.0.1 ... Press CTRL+K to abort Connected to 192.168.0.1 ...

\* Copyright (c) 2004-2017 New H3C Technologies Co., Ltd. All rights reserved.\*

\*

\*

\* Without the owner's prior written consent,

\* no decompiling or reverse-engineering shall be allowed.

Password: 123

<ap1>sys //成功登入AP。 System View: return to User View with Ctrl+Z. [ap1]

答案来自于 **今天没什么新鲜事儿**